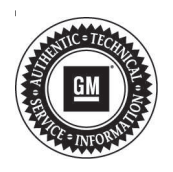

## **Service Bulletin**

# TECHNICAL

### Subject: Malfunction Indicator Light (MIL) Illuminated - DTC P200A, P2384, P111E, P0071, P214E, P2B60, P1010, P226D, P24B0, P2C7A and/or P14D9 Set

This bulletin replaces PIP5689C, PIP5688A and PIP5682. Please discard PIP5689C, PIP5688A and PIP5682.

| Brand:    | Madalı            | Model Year: |      | VIN: |      | Engine | Transmission |
|-----------|-------------------|-------------|------|------|------|--------|--------------|
|           | Branu.            | woder:      | from | to   | from | to     | Engine:      |
| Chevrolet | Silverado<br>1500 | 2020        | 2020 |      |      | LM2    |              |
| GMC       | Sierra 1500       |             |      |      |      |        |              |

| Involved Region or Country | North America                                                                                                    |  |  |  |
|----------------------------|----------------------------------------------------------------------------------------------------|--|--|--|
|                            | Some customers may comment that the MIL is illuminated.                                                                                                    |  |  |  |
|                            | Some technicians may find one or more of the following DTCs set in the Engine Control Module (ECM):                                                                                   |  |  |  |
|                            | <ul> <li>P0071: Ambient Air Temperature Sensor Performance</li> </ul>                                                                                                    |  |  |  |
|                            | <ul> <li>P1010: Engine Coolant Flow Control Valve Position Sensor Exceeded Minimum<br/>Learning Limit</li> </ul>                                                                      |  |  |  |
|                            | P111E: Engine Coolant Temperature Sensor Not Plausible                                                                                                    |  |  |  |
| Condition                  | P14D9: NOx Sensor Exceeded Minimum Learning Limit Bank 1 Sensor 3                                                                                                    |  |  |  |
|                            | P200A: Intake Manifold Runner Control Valve Performance                                                                                                    |  |  |  |
|                            | P214E: Reductant Pump High Current                                                                                                    |  |  |  |
|                            | P226D: Particulate Filter Deteriorated Substrate                                                                                                    |  |  |  |
|                            | P2384: Exhaust Gas Recirculation Differential Pressure Sensor Circuit Intermittent                                                                                                    |  |  |  |
|                            | P24B0: Particulate Matter Sensor Circuit Low Voltage                                                                                                    |  |  |  |
|                            | P2B60: Engine Coolant Flow Control Valve Position Sensor Circuit Performance                                                                                                    |  |  |  |
|                            | P2C7A: NOx Catalyst Efficiency Below Threshold Bank 1 Catalyst 2                                                                                                    |  |  |  |
| Cause                      | This condition may be caused by a software anomaly.                                                                                                    |  |  |  |
|                            | Verify if Service Update N192282970: Service Update – ECM and Reductant Control Module (RCM) has been performed:                                                                      |  |  |  |
|                            | • If Service Update N1922282970 has <b>NOT</b> been previously performed, refer to Service Update N1922282970 and no further action is required.                                      |  |  |  |
| Correction                 | <b>Note:</b> ECMs that has been programmed prior to February 17, 2020 may not have all of the latest software calibrations required to eliminate all the DTCs that set.               |  |  |  |
|                            | <ul> <li>If Service Update N1922282970 has been completed prior to February 17, 2020.<br/>Reprogram the ECM as outlined in this bulletin to the latest software available.</li> </ul> |  |  |  |
|                            | <ul> <li>If DTC P24B0 is Active, replace the Exhaust Particulate Sensor.</li> </ul>                                                                                                   |  |  |  |
|                            | If any of the above DTCs return after any of the procedures have been completed, refer to SI for diagnosis and repair.                                                                |  |  |  |

#### **Service Procedure**

**Caution:** Before downloading the update files, be sure the computer is connected to the internet through a network cable (hardwired). DO NOT DOWNLOAD or install the files wirelessly. If there is an interruption during programming, programming failure or control module damage may occur.

**Important:** Carefully read and follow the instructions below.

- Ensure the programming tool is equipped with the latest software and is securely connected to the data link connector. If there is an interruption during programming, programming failure or control module damage may occur.
- Stable battery voltage is critical during programming. Any fluctuation, spiking, over voltage or loss of voltage will interrupt programming. Install a GM Authorized Programming Support Tool to maintain system voltage. Refer to www.gmdesolutions.com for further information. If not available, connect a fully charged 12 V jumper or booster pack disconnected from the AC voltage supply. DO NOT connect a battery charger.
- Turn OFF or disable systems that may put a load on the vehicles battery such as; interior lights, exterior lights (including daytime running lights), HVAC, radio, etc.
- Clear DTCs after programming is complete. Clearing powertrain DTCs will set the Inspection/ Maintenance (I/M) system status indicators to NO.

|            |        |              |            | Summary                                                               |                    |       |
|------------|--------|--------------|------------|-----------------------------------------------------------------------|--------------------|-------|
| state Syst | sen Ca | wind Blodule | 1          |                                                                       |                    | _     |
| Controlat  | 11     | Caranie      | Selected A | Descriptori                                                           |                    |       |
| C160       | 1      | 64753739     | 54752722   | New software for which of piological                                  |                    |       |
|            | 2      | 04793357     | 04730867   | New calibration for abat of production                                |                    |       |
|            | 4      | 0433/333     | 04557555   | Particle Craby Calordon                                               |                    |       |
|            | 8      | 84981932     | 84681562   | Declared Coloniation to improve disprimities for DTCs CO5BH and CO5BE |                    |       |
|            | 2      | 84999992     | 54606662   | Galiper Acolst Calibrative                                            |                    |       |
|            | 100    | 84952591     | BALLON BAL | the Programming Suttern                                               |                    |       |
|            | -      | 44573454     | 64770      | W/F                                                                   |                    |       |
|            |        |              | -          | Incestant training and                                                |                    |       |
| de Date    |        |              |            |                                                                       |                    | _     |
|            |        |              | Restate    | Volkye                                                                |                    |       |
|            |        |              |            |                                                                       | VINE DISTURBUTIVED | 10011 |
| 1. I       |        |              |            |                                                                       | Deck Herry         | Carr  |
|            |        |              |            |                                                                       | Back Herry         | 104   |

**Important:** If the Same Calibration/Software Warning is noted on the SPS screen, select OK and follow screen instructions. After a successful programming event, the WCC is located in the Service Programming System dialogue box of the SPS Summary screen. No further action is required. Refer to the Warranty section of the bulletin.

1. Reprogram the ECM. Refer to *K20 Engine Control Module: Programming and Setup* in SI. Modify as required (e.g., select x module from the controller screen. Then provide step-by-step instructions or refer to SI procedure.

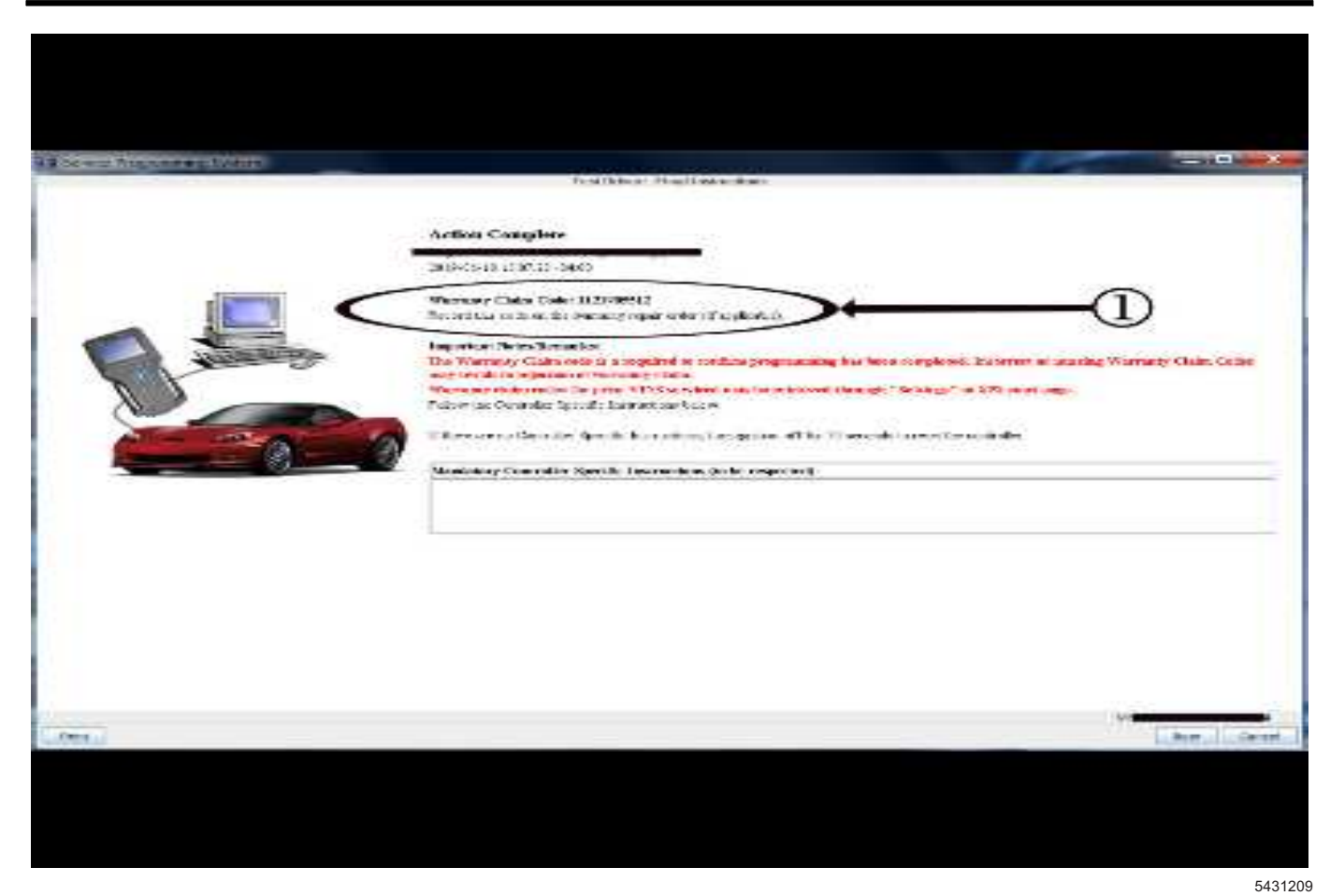

**Important:** To avoid warranty transaction rejections, you **MUST** record the warranty claim code provided on the SPS Warranty Claim Code (WCC) screen on the job card. Refer to callout 1 above for the location of the WCC on the SPS screen

- 2. Record SPS Warranty Claim Code on job card for warranty transaction submission.
- 3. If DTC P24B0 is active, replace the Exhaust Particulate Sensor. Refer to *Exhaust Particulate Sensor Replacement* in SI.

### **Parts Information**

| Causal<br>Part | Description          | Part<br>Number | Qty |
|----------------|----------------------|----------------|-----|
| N/A            | SENSOR, EXH<br>PRTLT | 12680851       | 1   |

#### Warranty Information

**Important:** E2: This is a federal warranty that applies to specific components such as catalytic converters and emission related controllers and their reprogramming for emission related issues. • 8 years/ 80,000 miles or 8 years/130,000 km (Canada).

For vehicles repaired under the Emission coverage, use the following labor operation. Reference the Applicable Warranties section of Investigate Vehicle History (IVH) for coverage information.

| Labor Operation                                          | Description                                                                                                    | Labor Time |  |
|----------------------------------------------------------|----------------------------------------------------------------------------------------------------|------------|--|
| 2886688*                                                 | ECM Reprogramming with SPS for DTC P200A, P2384,<br>P111E, P0071, P214E, P2B60, P1010, P226D, P24B0, P2C7A<br>and/or P14D9 Set | 0.5 hr     |  |
| Add                                                      | Exhaust Particulate Sensor Replacement for P24B0 Set                                                                           | 0.4 hr     |  |
| *This is a unique Labor Operation for Bulletin use only. |                                                                                                    |            |  |

Important: \*\*To avoid warranty transaction rejections, carefully read and follow the instructions below:

• The SPS Warranty Claim Code must be accurately entered in the "SPS Warranty Claim Code" field of the transaction.

 When more than one Warranty Claim Code is generated for a programming event, it is required to document all Warranty Claim Codes in the "Correction" field on the job card. Dealers must also enter one of the codes in the "SPS Warranty Claim Code" field of the transaction, otherwise the transaction will reject. It is best practice to enter the FINAL code provided by SPS.

#### Warranty Claim Code Information Retrieval

If the SPS Warranty Claim Code was not recorded on the Job Card, the code can be retrieved in the SPS system as follows:

- 1. Open TIS on the computer used to program the vehicle.
- 2. Select and start SPS.
- 3. Select Settings.
- 4. Select the Warranty Claim Code tab.

The VIN, Warranty Claim Code and Date/Time will be listed on a roster of recent programming events. If the code is retrievable, dealers should resubmit the transaction making sure to include the code in the SPS Warranty Claim Code field.

| Version  | 1                          |
|----------|----------------------------|
| Modified | Released February 20, 2020 |

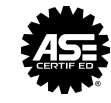

WE SUPPORT VOLUNTARY TECHNICIAN CERTIFICATION